## Building steps steel reinforcement

From version 7.9.1.34 the steel associations of the main profiles are restructured. Therefore separate steels are removed from each line and relocated by so-called constructions.

The constructions represent all in previous versions allocated steel combinations. These constructions are assigned now again to each line.

But here not all profile assignments from version 7.9.0 have been observed in the building steps. Eventually some constructions must be created manually. But this is only necessary if in separate lines more than one steel is allocated in different chambers (chamber viewing).

The switch "chamber viewing" in each profile can be turned on or off on the tab design groups for each group.

| Kι | urzbezeichnung: K-F70      | @GV Bezeichnung           | g: Flügel 70 mm m. GF-    | Stahlwink | el      |                  |         |       |                    |              |             |
|----|----------------------------|---------------------------|---------------------------|-----------|---------|------------------|---------|-------|--------------------|--------------|-------------|
| ŀ  | Allgemein Verwendung       | Maße Formel Ausführ       | ungen Ausführungsgrupp    | en Preis  | gruppen | Verstärkungstabe | llen Zu | satzp | rofile Zeiten Maße | e Füllungsko | nfigurator  |
|    |                            |                           |                           |           |         |                  |         |       |                    |              |             |
|    |                            | 1                         | 1                         |           | 1       |                  | 1       |       | 1 1                |              | -           |
|    | $\angle$ Ausführungsgruppe | Bezeichnung               | Technische Kennung        | Länge     | Länge 2 | Verschnitt       | VGT     | VT    | Kammerbetrach      | - Maß        | e-control [ |
|    |                            |                           | Farbneutral               | 6,50 m    | 5,00 m  | 0,00 %           |         |       | Nein               | ),00 mm      |             |
|    | 01 weiß                    | weiß                      | 1-farbig Weiß             | 6,50 m    | 5,00 m  | 7,00 %           | 20      | 1     | Ja                 | ),00 mm      |             |
|    | 20 Dekor 1-s. a.           | 2-farbig Dekor außen      | 2-farbig Dekor außen      | 6,50 m    | 5,00 m  | 7,00 %           | 20      | 2     | Ja                 | ),00 mm      |             |
|    | 21 Dekor 2-S               | 2-farbig Dekor beidseitig | 2-farbig Dekor beidseitig | 6,50 m    | 5,00 m  | 7,00 %           | 20      | 2     | Ja                 | ),00 mm      |             |
|    | 22 Dekor 1-s. i.           | 2-farbig Dekor innen      | 2-farbig Dekor innen      | 6,50 m    | 5,00 m  | 7,00 %           | 20      | 2     | Ja                 | ),00 mm      |             |
|    | 30 Lack 1-s. a.            | 2-farbig Lack außen       | 2-farbig Außen Lack       | 6,50 m    | 5,00 m  | 7,00 %           | 20      | 2     | Ja                 | ),00 mm      |             |
|    | 31 Lack 2-S                | 2-farbig Lack beidseitig  | 2-farbig Lack beidseitig  | 6,50 m    | 5,00 m  | 7,00 %           | 20      | 2     | Ja                 | ),00 mm      |             |
|    | 32 Lack 1-s. i.            | 2-farbig Lack innen       | 2-farbig Innen Lack       | 6,50 m    | 5,00 m  | 7,00 %           | 20      | 2     | Ja                 | ),00 mm      |             |
|    | 60 Alu                     | 1-farbig Alu              | 1-farbig                  | 0,00 m    | 0,00 m  | 0,00 %           |         |       | Nein               | ),00 mm      |             |
|    |                            |                           |                           |           |         |                  |         |       |                    |              |             |
|    |                            |                           |                           |           |         |                  |         |       |                    |              |             |
|    |                            |                           |                           |           |         |                  |         |       |                    |              |             |

With the chmaber viewing for each steel chamber seperate meassures can be respected.

## Entries in the version 7.9.0

| /erstärkungstabel | len Hauptprofil          | and Spinster Local           | -            |                | -                           |      |       |
|-------------------|--------------------------|------------------------------|--------------|----------------|-----------------------------|------|-------|
| Kurzbezeichnur    | ng: K-F70@GV             | Bezeichnung: Flü             | ügel 70 mm m | . GF-Stahlwink | el                          |      |       |
| Breite Höhe       |                          |                              |              |                |                             |      |       |
| Tabelle           | 1                        | Bezeichnung                  | weiße Prot   | ile            |                             |      |       |
| Verstärkungs      | variante 00-08           | Bezeichnung                  | BAG "A" 0    | bis 8 m Einba  | uhöhe                       |      |       |
|                   |                          |                              |              |                |                             |      | 🗋 🥒 🔀 |
| Маß               | Profil                   | Bezug/Kammer                 | Breite       | Stärke         | Bezeichnung                 | Lage |       |
| 900 mm            | <kein eintrag=""></kein> | von Innenfalz/li/o Kammer 1  | 0,00 mm      | 0,00 mm        |                             |      |       |
| 1200 mm           | <kein eintrag=""></kein> | von Innenfalz/li/o Kammer 2  | 0,00 mm      | 0,00 mm        |                             | B/S  |       |
| 6000 mm           | FV70                     | von Innenfalz/li/o Kammer 1  | 23,50 mm     | 42,50 mm       | Flügel- Verstärkung 70 mm   | B/S  |       |
| 6000 mm           | GV15                     | von Innenfalz/li/o Kammer 2  | 15,00 mm     | 20,00 mm       | Glasfalz- Verstärkung 15 mm | B/S  |       |
|                   |                          | 4                            |              |                |                             |      |       |
|                   |                          |                              |              |                |                             |      |       |
|                   |                          |                              |              |                |                             |      |       |
| 6000 mm           | GV15                     | von Innenfalz (li/o Kammer 2 | 15,00 mm     | 20,00 mm       | Glasfalz- Verstärkung 15 mm | B/S  |       |

| stärkungstabe | llen Hauptprofil         | -            |                 |             |                |                             |      | E       |
|---------------|--------------------------|--------------|-----------------|-------------|----------------|-----------------------------|------|---------|
| Kurzbezeichnu | ng: K-F70@G              | V Bez        | eichnung: F     | lügel 70 mm | m. GF-Stahl    | winkel                      |      |         |
| Breite Höhe   | 1                        |              |                 |             |                |                             |      |         |
| Tabelle       | 1                        |              | Bezeichnung     | weiße       | Profile        |                             |      |         |
| Verstärkung   | svariante 00-            | 08           | Bezeichnung     | BAG 74      | \" 0 bis 8 m E | inbauhöhe                   |      |         |
|               |                          |              |                 |             |                |                             |      | 🗋 🥖 🖹 💅 |
| Маß           | Profil                   | Bezug/Kamn   | ner             | Breite      | Stärke         | Bezeichnung                 | Lage |         |
| 1200 mm       | <kein eintrag=""></kein> | von Innenfal | z/li/o Kammer 2 | 0,00 mm     | 0,00 mm        |                             | B/S  |         |
| 1200 mm       | <kein eintrag=""></kein> | von Innenfal | z/li/o Kammer1  | 0,00 mm     | 0,00 mm        |                             |      |         |
| 6000 mm       | GV15                     | von Innenfal | z/li/o Kammer 2 | 15,00 mm    | 20,00 mm       | Glasfalz- Verstärkung 15 mm | B/S  |         |
| 6000 mm       | FV70                     | von Innenfal | z/li/o Kammer1  | 23,50 mm    | 42,50 mm       | Flügel- Verstärkung 70 mm   | B/S  |         |
|               |                          |              |                 |             |                |                             |      |         |
|               |                          |              |                 |             |                |                             |      |         |

## BAG "A"

| Width:    |             |          | High:     |             |          |
|-----------|-------------|----------|-----------|-------------|----------|
| chamber 1 | bis 900 mm  | No steel | chamber 1 | bis 1200 mm | No steel |
|           | bis 6000 mm | FV70     |           | bis 6000 mm | FV70     |
|           |             |          |           |             |          |
| chamber 2 | bis 1200 mm | No steel | chamber 2 | bis 1200 mm | No steel |
|           | bis 6000 mm | GV15     |           | bis 6000 mm | GV15     |

| stärkungstabelle                     | en Hauptprofil                             | All Second Local                                                                          |                                 | _                               |                                                          |                   | E       | × |
|--------------------------------------|--------------------------------------------|-------------------------------------------------------------------------------------------|---------------------------------|---------------------------------|----------------------------------------------------------|-------------------|---------|---|
| Kurzbezeichnun                       | g: K-F70@G\                                | / Bezeichnung: F                                                                          | lügel 70 mm n                   | n. GF-Stahlw                    | inkel                                                    |                   |         |   |
| Breite Höhe                          |                                            |                                                                                           |                                 |                                 |                                                          |                   |         |   |
| Tabelle                              | 1                                          | Bezeichnung                                                                               | weiße Pro                       | ofile                           |                                                          |                   |         |   |
| Tubene                               | -                                          | bezeitennung                                                                              |                                 |                                 |                                                          |                   |         |   |
| Verstärkungsv                        | ariante 08-20                              | Bezeichnung                                                                               | BAG B 8                         | s bis 20 m Eir                  | nbaunone                                                 |                   |         |   |
|                                      |                                            |                                                                                           |                                 |                                 |                                                          |                   | D 🥖 [   | X |
| Maß                                  | Profil                                     | Bezug/Kammer                                                                              | Breite                          | Stärke                          | Bezeichnung                                              |                   | Lage    |   |
| 1200 mm                              | <kein eintrag=""></kein>                   | von Innenfalz/li/o Kammer 2                                                               | 0,00 mm                         | 0,00 mm                         |                                                          |                   | B/S     |   |
| 6000 mm                              | FV70                                       | von Innenfalz/li/o Kammer 1                                                               | 23,50 mm                        | 42,50 mm                        | Flügel- Verstärkung 70 mm                                | ı                 | B/S     |   |
| 6000 mm                              | GV15                                       | von Innenfalz/li/o Kammer 2                                                               | 15,00 mm                        | 20,00 mm                        | Glasfalz- Verstärkung 15 m                               | n                 | B/S     |   |
|                                      |                                            | N                                                                                         |                                 |                                 |                                                          |                   |         | _ |
|                                      |                                            |                                                                                           |                                 |                                 |                                                          |                   |         | _ |
|                                      |                                            |                                                                                           |                                 |                                 |                                                          |                   |         |   |
| stärkungstabelle                     | en Hauptprofil                             |                                                                                           |                                 | _                               | _                                                        | _                 | E       | > |
|                                      |                                            | and the second second                                                                     |                                 |                                 |                                                          |                   |         |   |
| Kurzbezeichnun                       | g: K-F70@G\                                | / Bezeichnung: F                                                                          | lügel 70 mm n                   | n. GF-Stahlw                    | inkel                                                    |                   |         |   |
| Breite Höhe                          |                                            |                                                                                           |                                 |                                 |                                                          |                   |         |   |
| brene filone [                       |                                            |                                                                                           |                                 |                                 |                                                          |                   |         |   |
| Tabelle                              | 1                                          | Bezeichnung                                                                               | weiße Pr                        | ofile                           |                                                          |                   |         |   |
| Verstärkungsv                        | ariante 08-2                               | 0 Bezeichnung                                                                             | BAG "B"                         | 8 bis 20 m E                    | inbauhöhe                                                |                   |         |   |
|                                      |                                            |                                                                                           |                                 |                                 |                                                          |                   | 🗋 🥖 🖹 S | 5 |
|                                      | Profil                                     | Bezug/Kammer                                                                              | Breite                          | Stärke                          | Bezeichnung                                              | Lage              |         |   |
| Maß                                  | 1.000                                      |                                                                                           |                                 |                                 |                                                          |                   |         |   |
| Мав<br>1200 mm                       | <kein eintrag=""></kein>                   | von Innenfalz/li/o Kammer 2                                                               | 0,00 mm                         | 0,00 mm                         |                                                          | B/S               |         |   |
| Maß<br>1200 mm<br>6000 mm            | <kein eintrag=""><br/>FV70</kein>          | von Innenfalz/li/o Kammer 2<br>von Innenfalz/li/o Kammer 1                                | 0,00 mm<br>23,50 mm             | 0,00 mm<br>42,50 mm             | Flügel- Verstärkung 70 mm                                | B/S<br>B/S        |         |   |
| Maß<br>1200 mm<br>6000 mm<br>6000 mm | <kein eintrag=""><br/>FV70<br/>GV15</kein> | von Innenfalz/li/o Kammer 2<br>von Innenfalz/li/o Kammer 1<br>von Innenfalz/li/o Kammer 2 | 0,00 mm<br>23,50 mm<br>15,00 mm | 0,00 mm<br>42,50 mm<br>20,00 mm | Flügel- Verstärkung 70 mm<br>Glasfalz- Verstärkung 15 mm | B/S<br>B/S<br>B/S |         |   |
| Maß<br>1200 mm<br>6000 mm<br>6000 mm | <kein eintrag=""><br/>FV70<br/>GV15</kein> | von Innenfalz/li/o Kammer 2<br>von Innenfalz/li/o Kammer 1<br>von Innenfalz/li/o Kammer 2 | 0,00 mm<br>23,50 mm<br>15,00 mm | 0,00 mm<br>42,50 mm<br>20,00 mm | Flügel- Verstärkung 70 mm<br>Glasfalz- Verstärkung 15 mm | B/S<br>B/S<br>B/S |         |   |

BAG "B"

| Width:    |             |      | High:     |             |      |
|-----------|-------------|------|-----------|-------------|------|
| chamber 1 | bis 6000 mm | FV70 | chamber 1 | bis 6000 mm | FV70 |

| chamber 2 | bis 1200 mm | No steel | chamber 2 | bis 1200 mm | No steel |
|-----------|-------------|----------|-----------|-------------|----------|
|           | bis 6000 mm | GV15     |           | bis 6000 mm | GV15     |

| stärkungstabe | llen Haupt                                                                                                    | orofil | -           | and the set       | -            | -               |                                  |      |       |
|---------------|----------------------------------------------------------------------------------------------------|--------|-------------|-------------------|--------------|-----------------|----------------------------------|------|-------|
| Kurzbezeichnu | ng: K-F7                                                                                                    | '0@GV  | Be          | zeichnung: Flü    | igel 70 mm m | . GF-Stahlwinl  | (el                              |      |       |
| Breite Höhe   |                                                                                                    |        |             |                   |              |                 |                                  |      |       |
| Tabelle       |                                                                                                    | 1      |             | Bezeichnung       | weiße Prot   | file            |                                  |      |       |
| Verstärkung   | variante                                                                                                    | 20-X   |             | Bezeichnung       | BAG "C" 2    | 0 bis 100 m Eir | nbauhöhe                         |      |       |
|               |                                                                                                    |        |             | ·                 |              |                 |                                  |      | D / 🔀 |
| Мав           | Profil                                                                                                    |        | Bezug/Kam   | mer               | Breite       | Stärke          | Bezeichnung                      | Lage |       |
| 1200 mm       | <kein eir<="" td=""><td>ntrag&gt;</td><td>von Innenfa</td><td>alz/li/o Kammer 2</td><td>0,00 mm</td><td>0,00 mm</td><td></td><td>B/S</td><td></td></kein> | ntrag> | von Innenfa | alz/li/o Kammer 2 | 0,00 mm      | 0,00 mm         |                                  | B/S  |       |
| 6000 mm       | GV15                                                                                                    |        | von Innenfa | alz/li/o_Kammer 2 | 15,00 mm     | 20,00 mm        | Glasfalz- Verstärkung 15 mm      | B/S  |       |
| 6000 mm       | FV70-2.5                                                                                                    |        | von Innenfa | alz/li/o kammer1  | 23,50 mm     | 42,50 mm        | Flügel- Verstärkung 70 mm 2,5 mm | B/S  |       |
|               |                                                                                                    |        |             |                   |              |                 |                                  |      |       |
|               |                                                                                                    |        |             |                   |              |                 |                                  |      |       |

| erstärkungstabe | llen Hauptprofil         | and the set form            | e-10-10      |              |                             |      | E       |
|-----------------|--------------------------|-----------------------------|--------------|--------------|-----------------------------|------|---------|
| Kurzbezeichnu   | ng: K-F70@GV             | / Bezeichnung:              | Flügel 70 mm | m. GF-Stahlv | winkel                      |      |         |
| Breite Höhe     | 1                        |                             |              |              |                             |      |         |
| Tabelle         | 1                        | Bezeichnung                 | weiße        | Profile      |                             |      |         |
| Verstärkungs    | svariante 20-X           | Bezeichnung                 | BAG "C       | " 20 bis 100 | m Einbauhöhe                |      |         |
|                 |                          |                             |              |              |                             |      | 🗋 🥒 🔀 🚿 |
| Мав             | Profil                   | Bezug/Kammer                | Breite       | Stärke       | Bezeichnung                 | Lage |         |
| 1200 mm         | <kein eintrag=""></kein> | von Innenfalz/li/o Kammer 2 | 0,00 mm      | 0,00 mm      |                             | B/S  |         |
| 6000 mm         | FV70-2.5                 | von Innenfalz/li/o Kammer 1 | 23,50 mm     | 42,50 mm     | Flügel- Verstärkung 70 mm 2 | B/S  |         |
| 6000 mm         | GV15                     | von Innenfalz/li/o Kammer 2 | 15,00 mm     | 20,00 mm     | Glasfalz- Verstärkung 15 mm | B/S  |         |
|                 |                          | 45                          |              |              |                             |      |         |
|                 |                          |                             |              |              |                             |      |         |
|                 |                          |                             |              |              |                             |      |         |

# BAG "C"

| 0,10,00   |             |          |           |             |          |
|-----------|-------------|----------|-----------|-------------|----------|
| Width:    |             |          | High:     |             |          |
| chamber 1 | bis 6000 mm | FV70-2,5 | chamber 1 | bis 6000 mm | FV70-2,5 |
|           |             |          |           |             |          |
| chamber 2 | bis 1200 mm | No steel | chamber 2 | bis 1200 mm | No steel |
|           | bis 6000 mm | GV15     |           | bis 6000 mm | GV15     |

Out of these entries 3 different combinations (constructions) would result:

- Only FV70 FV70 and GV15 FV70-2.5 and GV15

### Follow in 7.9.1.34

But in version 7.9.1.34 eventually only 2 constructions are in the list.

| lgemein V | erwendung Maße I | Formel Ausführungen | Ausführungsgruppen P    | reisgrupper | n Verstärkun | igstabellen 2 | Zusatzprofile Zeiten | Maße Füll |
|-----------|------------------|---------------------|-------------------------|-------------|--------------|---------------|----------------------|-----------|
|           |                  |                     |                         |             |              |               |                      |           |
| Tabelle   | Bezeichnung      | Variante            | Bezeichnung             | Aktiv       | bis Breite   | bis Höhe      | Verstärkungsaufbau   |           |
| 1         | weiße Profile    | 00-08               | BAG "A" 0 bis 8 m Einba | Ja          | 900 - 6000   | 1200 - 6000   |                      |           |
| 1         | weiße Profile    | 08-20               | BAG "B" 8 bis 20 m Einb | Ja          | 1200 - 6000  | 1200 - 6000   |                      |           |
| 1         | weiße Profile    | 20-X                | BAG "C" 20 bis 100 m Ei | Ja          | 1200 - 6000  | 1200 - 6000   |                      |           |
| 2         | farbige Profile  | 00-08               | BAG "A" 0 bis 8 m Einba | Ja          | 1200 - 6000  | 1200 - 6000   |                      |           |
| 2         | farbige Profile  | 08-20               | BAG "B" 8 bis 20 m Einb | Ja          | 1200 - 6000  | 1200 - 6000   |                      |           |
| 2         | farbige Profile  | 20-X                | BAG "C" 20 bis 100 m Ei | Ja          | 1200 - 6000  | 1200 - 6000   |                      |           |
| 5         | #UDO 1,0 cm4     | 00-08               | BAG "A" 0 bis 8 m Einba | Ja          | 1200 - 6000  | 1200 - 6000   |                      |           |
| 5         | #UDO 1,0 cm4     | 08-20               | BAG "B" 8 bis 20 m Einb | Ja          | 1200 - 6000  | 1200 - 6000   |                      |           |
| 5         | #UDO 1,0 cm4     | 20-X                | BAG "C" 20 bis 100 m Ei | Ja          | 1200 - 6000  | 1200 - 6000   |                      |           |
| 6         | 1,5 cm4          | 00-08               | BAG "A" 0 bis 8 m Einba | Ja          | 1200 - 6000  | 1200 - 6000   |                      |           |
| 6         | 1,5 cm4          | 08-20               | BAG "B" 8 bis 20 m Einb | Ja          | 1200 - 6000  | 1200 - 6000   |                      |           |
| 6         | 1,5 cm4          | 20-X                | BAG "C" 20 bis 100 m Ei | Ja          | 1200 - 6000  | 1200 - 6000   |                      |           |
| 7         | 2,0 cm4          | 00-08               | BAG "A" 0 bis 8 m Einba | Ja          | 1200 - 6000  | 1200 - 6000   |                      |           |
| 7         | 2,0 cm4          | 08-20               | BAG "B" 8 bis 20 m Einb | Ja          | 1200 - 6000  | 1200 - 6000   |                      |           |
| -         |                  |                     |                         |             |              |               |                      |           |

| Nr. | Bezeichnung | Ix-Wert  | Iy-Wert  | Aktiv |
|-----|-------------|----------|----------|-------|
| 1   | Aufbau Nr.1 | 0,00 cm4 | 0,00 cm4 | Ja    |
| 2   | Aufbau Nr.2 | 0,00 cm4 | 0,00 cm4 | Ja    |
|     | К           |          |          |       |

### In construction 1 the combination "FV70 and GV15"

| V | erstärkungsaufbau-Nr. 1                  |          |                         |                             |          |          |      |                             | c .        | x |
|---|------------------------------------------|----------|-------------------------|-----------------------------|----------|----------|------|-----------------------------|------------|---|
|   | Bezeichnung<br>Ix-Wert / Iy_Wert (result | tierend) | Aufbau Nr.1<br>0,00 cm4 | / 0,00 cm4                  |          |          |      |                             |            | - |
|   | Aktiv                                    |          | <b>V</b>                |                             |          |          |      |                             |            |   |
|   |                                          |          |                         | 6                           |          |          |      |                             |            |   |
|   |                                          |          |                         |                             |          |          |      | Ì                           | <u>ک</u> ۱ |   |
|   | Verstärkungsprofil                       | Breite   | Stärke                  | Bezeichnung                 | Ix-Wert  | Iy-Wert  | Lage | Bezug/Kammer                |            |   |
|   | GV15                                     | 15,00 mm | 20,00 mm                | Glasfalz- Verstärkung 15 mm | 0,00 cm4 | 0,00 cm4 | B/S  | von Innenfalz/li/o Kammer 2 | 2          |   |
|   | FV70                                     | 23,50 mm | 42,50 mm                | Flügel- Verstärkung 70 mm   | 0,00 cm4 | 0,00 cm4 | B/S  | von Innenfalz/li/o Kammer 1 | L          |   |
|   |                                          |          |                         |                             |          |          |      |                             |            |   |
|   |                                          |          |                         |                             |          |          |      |                             |            |   |
| L |                                          |          |                         |                             |          |          |      |                             |            | - |

### And in construction 2 the combination "FV70-2.5 and GV15"

| ſ | Verstärkungsaufbau-Nr. 2                           |          |                         |                                  |          |          |      |                             | e 🍡 | 3 |
|---|----------------------------------------------------|----------|-------------------------|----------------------------------|----------|----------|------|-----------------------------|-----|---|
|   | Bezeichnung<br>Jx-Wert / Jy_Wert (resulti<br>Aktiv | erend)   | Aufbau Nr.2<br>0,00 cm4 | ∕ 0,00 cm4                       |          |          |      |                             |     |   |
|   | Verstärkungsprofil                                 | Breite   | Stärke                  | Bezeichnung                      | Ix-Wert  | Iy-Wert  | Lage | Bezug/Kammer                |     |   |
| 1 | GV15                                               | 15,00 mm | 20,00 mm                | Glasfalz- Verstärkung 15 mm      | 0,00 cm4 | 0,00 cm4 | B/S  | von Innenfalz/li/o Kammer 2 |     |   |
|   | FV70-2.5                                           | 23,50 mm | 42,50 mm                | Flügel- Verstärkung 70 mm 2,5 mm | 0,00 cm4 | 0,00 cm4 | B/S  | von Innenfalz/li/o Kammer 1 |     |   |
|   |                                                    |          |                         |                                  |          |          |      |                             |     |   |
|   |                                                    |          |                         |                                  |          |          |      |                             |     | - |

The construction "only FV70" is missing. If you want to have the same results as in previous version, this construction must be created and assigned in each relevant profiles manually.

| stärkungsaufbau-Nr.                    | 3         |                         |                           |          |          |      | E                           |
|----------------------------------------|-----------|-------------------------|---------------------------|----------|----------|------|-----------------------------|
| Bezeichnung<br>Ix-Wert / Iy_Wert (resu | ltierend) | Aufbau Nr.3<br>0,00 cm4 | ]<br>/ 0,00 cm4           |          |          |      |                             |
| Aktiv                                  |           |                         |                           |          |          |      |                             |
|                                        |           |                         |                           |          |          |      |                             |
| Verstärkungsprofil                     | Breite    | Stärke                  | Bezeichnung               | Ix-Wert  | Iy-Wert  | Lage | Bezug/Kammer                |
| FV70                                   | 23,50 mm  | 42,50 mm                | Flügel- Verstärkung 70 mm | 0,00 cm4 | 0,00 cm4 | B/S  | von Innenfalz/li/o Kammer 1 |
|                                        |           |                         |                           |          |          |      |                             |
|                                        |           |                         |                           |          |          |      |                             |

| Verstär | Verstärkungsaufbau |          |          |       |  |  |  |  |  |
|---------|--------------------|----------|----------|-------|--|--|--|--|--|
| Nr.     | Bezeichnung        | Ix-Wert  | Iy-Wert  | Aktiv |  |  |  |  |  |
| 1       | Aufbau Nr.1        | 0,00 cm4 | 0,00 cm4 | Ja    |  |  |  |  |  |
| 2       | Aufbau Nr.2        | 0,00 cm4 | 0,00 cm4 | Ja    |  |  |  |  |  |
| 3       | Aufbau Nr.3        | 0,00 cm4 | 0,00 cm4 | Ja    |  |  |  |  |  |
|         |                    | N        |          |       |  |  |  |  |  |

| rstärkungstabelle          | Hauptprofil                                                                       | -                  | teach factor           |                          |          | <u>e</u> x |
|----------------------------|-----------------------------------------------------------------------------------|--------------------|------------------------|--------------------------|----------|------------|
| Verstärkungstabe           | elle 1                                                                            |                    | Verstärkung der Breite |                          |          |            |
| Verstärkungsvariante 00-08 |                                                                                   | )-08               | bis Breite             | 1200 mm                  |          |            |
| Bezeichnung                |                                                                                   |                    | Verstärkungsaufbau     | <kein eintrag=""></kein> |          |            |
| Verstärkung de             | r Breite                                                                          |                    |                        |                          |          |            |
| ∠ bis Breite               | Verstärkung                                                                       | saufbau            |                        |                          | ОК       | Abbrechen  |
| 900 mm                     | <kein eintra<="" td=""><td>ig&gt;</td><td></td><td></td><td></td><td></td></kein> | ig>                |                        |                          |          |            |
| 1200 mm                    | <kein eintra<="" td=""><td>ig&gt;</td><td></td><td></td><td></td><td></td></kein> | ig>                |                        |                          |          |            |
| 000 mm                     | Auibau Ni                                                                         | Verstärkung<br>Nr. | saufbau<br>Bezeichnung | Ix-Wert                  | Iy-Wert  | Aktiv      |
| Verstärkung de             | r Höhe                                                                            | 1                  | Aufbau Nr.1            | 0.00 cm4                 | 0.00 cm4 | Ja         |
| ∧ bis Höhe                 | Verstärkun                                                                        | 2                  | Aufbau Nr.2            | 0,00 cm4                 | 0,00 cm4 | Ja         |
| 1200 mm                    | ckein Fint                                                                        | 3                  | Aufbau Nr.3 <          | 0,00 cm4                 | 0,00 cm4 | Ja         |
| 6000 mm                    | Aufbau Nr                                                                         |                    | 14                     |                          |          |            |
|                            |                                                                                   |                    |                        |                          | ОК       | Abbrechen  |

| Verstärkungstabelle H | lauptprofil                                                                                | -          |   | a hasting                      |    | and and | C X       |
|-----------------------|--------------------------------------------------------------------------------------------|------------|---|--------------------------------|----|---------|-----------|
| Verstärkungstabel     | le                                                                                         | 1          | ( | <br>weiße Profile              |    |         |           |
| Verstärkungsvariar    | nte                                                                                        | 00-08      | ( | <br>BAG "A" 0 bis 8 m Einbauhö | he |         |           |
|                       |                                                                                            |            |   |                                |    |         |           |
| Bezeichnung           |                                                                                            |            |   |                                |    |         |           |
|                       |                                                                                            |            |   |                                | r  |         |           |
| Verstärkung der       | Breite                                                                                     |            |   | 🗋 🥒 🔀                          |    |         |           |
| ∠ bis Breite          | Verstärku                                                                                  | ingsaufbau |   |                                |    |         |           |
| 900 mm                | <kein ein<="" td=""><th>ntrag&gt;</th><td></td><td></td><td></td><td></td><td></td></kein> | ntrag>     |   |                                |    |         |           |
| 1200 mm               | Aufbau N                                                                                   | Nr.3       |   |                                |    |         |           |
| 6000 mm               | Aufbau N                                                                                   | Nr.1       |   |                                |    |         |           |
|                       |                                                                                            |            |   |                                |    |         |           |
|                       |                                                                                            |            |   |                                |    |         |           |
|                       |                                                                                            |            |   |                                |    |         |           |
| Verstärkung der       | Höhe                                                                                       |            |   | D / 😥                          |    |         |           |
| ∠ bis Höhe            | Verstärku                                                                                  | ingsaufbau |   |                                |    |         |           |
| 1200 mm               | <kein ein<="" td=""><th>ntrag&gt;</th><td></td><td></td><td></td><td></td><td></td></kein> | ntrag>     |   |                                |    |         |           |
| 6000 mm               | Aufbau N                                                                                   | vr.1       |   |                                |    |         |           |
|                       |                                                                                            |            |   |                                | R. |         |           |
|                       |                                                                                            |            |   |                                | Ů  |         |           |
|                       |                                                                                            |            |   |                                |    |         |           |
|                       |                                                                                            |            |   |                                |    |         |           |
|                       |                                                                                            |            |   |                                |    | ок      | Abbrechen |

| Fabelle     | Bezeichnung     | Variante | Bezeichr | nung            | Aktiv | bis Breite  | bis Höhe    | Verstärkungsaufbau |
|-------------|-----------------|----------|----------|-----------------|-------|-------------|-------------|--------------------|
| 1           | weiße Profile   | 00-08    | BAG "A"  | 0 bis { n Einba | Ja    | 900 - 6000  | 1200 - 6000 |                    |
|             | weiße Profile   | 08-20    | BAG "B"  | 8 bis 20 m Einb | Ja    | 1200 - 6000 | 1200 - 6000 |                    |
| L           | weiße Profile   | 20-X     | BAG "C"  | 20 bis 100 m Ei | Ja    | 1200 - 6000 | 1200 - 6000 |                    |
| 2           | farbige Profile | 00-08    | BAG "A"  | 0 bis 8 m Einba | Ja    | 1200 - 6000 | 1200 - 6000 |                    |
|             | farbige Profile | 08-20    | BAG "B"  | 8 bis 20 m Einb | Ja    | 1200 - 6000 | 1200 - 6000 |                    |
|             | farbige Profile | 20-X     | BAG "C"  | 20 bis 100 m Ei | Ja    | 1200 - 6000 | 1200 - 6000 |                    |
| i           | #UDO 1,0 cm4    | 00-08    | BAG "A"  | 0 bis 8 m Einba | Ja    | 1200 - 6000 | 1200 - 6000 |                    |
| i           | #UDO 1,0 cm4    | 08-20    | BAG "B"  | 8 bis 20 m Einb | Ja    | 1200 - 6000 | 1200 - 6000 |                    |
| i           | #UDO 1,0 cm4    | 20-X     | BAG "C"  | 20 bis 100 m Ei | Ja    | 1200 - 6000 | 1200 - 6000 |                    |
| i           | 1,5 cm4         | 00-08    | BAG "A"  | 0 bis 8 m Einba | Ja    | 1200 - 6000 | 1200 - 6000 |                    |
| i           | 1,5 cm4         | 08-20    | BAG "B"  | 8 bis 20 m Einb | Ja    | 1200 - 6000 | 1200 - 6000 |                    |
| i           | 1,5 cm4         | 20-X     | BAG "C"  | 20 bis 100 m Ei | Ja    | 1200 - 6000 | 1200 - 6000 |                    |
| 1           | 2,0 cm4         | 00-08    | BAG "A"  | 0 bis 8 m Einba | Ja    | 1200 - 6000 | 1200 - 6000 |                    |
|             | 2,0 cm4         | 08-20    | BAG "B"  | 8 bis 20 m Einb | Ja    | 1200 - 6000 | 1200 - 6000 |                    |
| /erstärkung | gsaufbau        |          |          |                 |       |             |             |                    |
| Nr. B       | ezeichnung      | Ix-Wert  | ly-Wert  | Aktiv           |       |             |             |                    |
| A           | ufbau Nr.1      | 0,00 cm4 | 0,00 cm4 | Ja              |       |             |             |                    |
|             |                 |          |          |                 |       |             |             |                    |